INTERNAL USE

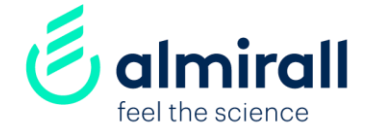

# Wie Sie Almirall-Lieferant werden SAP-Ariba network

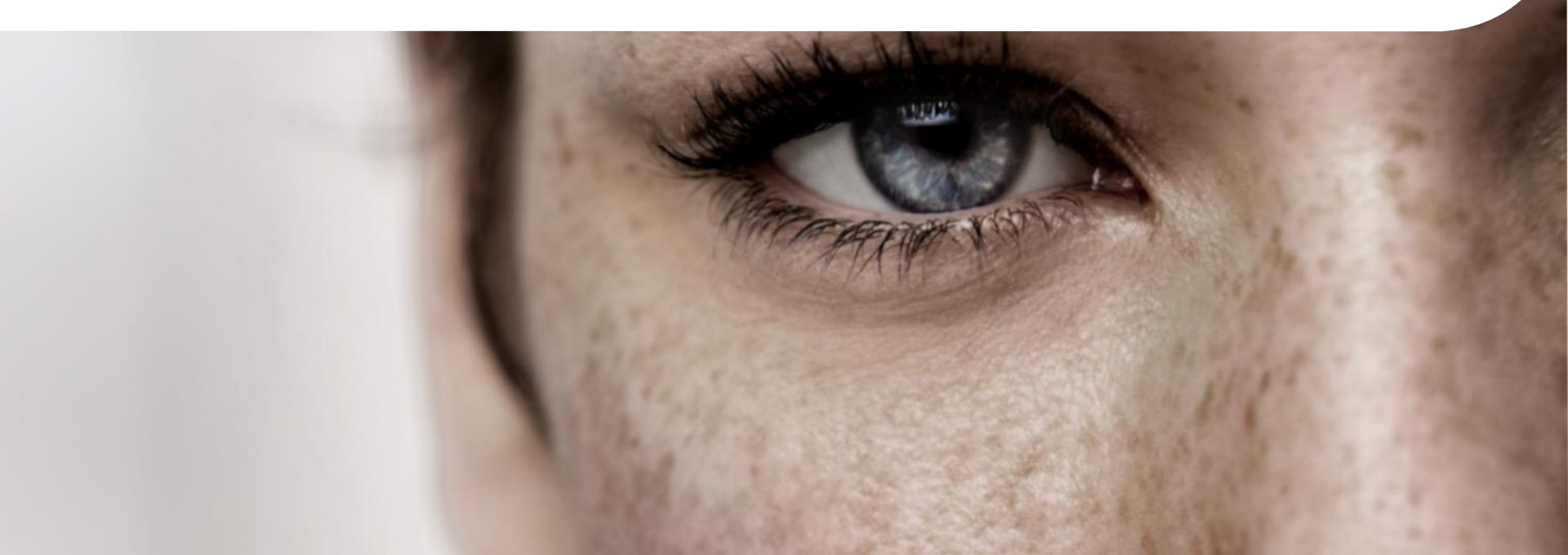

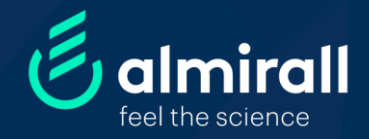

## Almirall-Lieferant werden

| Einschlägige Informationen | р. З |
|----------------------------|------|
| Schritt 1 Anfrage          | р. 4 |
| Schritt 2 Anmeldung        | p. 5 |
| Schritt 3 Qualifikation    | p. 7 |

# Einschlägige Informationen des E-Portal Verifizierungsprozesses

### Warum?

Damit Sie an einer Beschaffungsveranstaltung teilnehmen, Ihre Dienstleistungen anbieten oder eine Rechnung ausstellen können, müssen Sie Lieferant von Almirall werden. Sie durchlaufen unser Prüfungsverfahren in unserem E-Portal, einer cloudbasierten Beschaffungsplattform (bereitgestellt von SAP Ariba).

## Was?

Der Überprüfungsprozess besteht darin, allgemeine Informationen über den Lieferanten zu sammeln, die von mehreren Almirall-Abteilungen bewertet werden (Z.B. Name des Lieferanten, Adresse, VAT, Geschäftstätigkeit, Finanz- und Steuerdokumente, Akzeptanz des Verhaltenskodex, Gesundheits-, Sicherheits- und Umweltanforderungen...).

Die spezifischen Unterlagen hängen vom Lieferantenprofil und der Art der Dienstleistung ab.

## Wie?

Alle unsere Lieferanten werden den E-portal Fragebogen per E-Mail erhalten, sobald ein Mitarbeiter von Almirall ihn anfordert. Nachdem der Lieferant mit seinem Unternehmenskonto im Ariba Network registriert ist, wird er Zugang zu E-Portal erhalten.

#### INTERNAL USE

#### Registrierung auf dem Almirall-Lieferantenportal

Sehr geehrter Lieferant,

NAME (Lead Buyer von Almirall) lädt Sie ein, sich auf dem Lieferantenportal von Almirall (SAP Ariba) zu registrieren.

Ariba ist die Plattform, die Almirall für die Zusammenarbeit mit ihren Lieferanten nutzt (Lieferantenauswahl, Verwaltung der Lieferantenbasis und Versand von Bestellungen und Rechnungen).

Wenn Sie den unten stehenden Link anklicken, können Sie die erforderlichen Schritte des Verfahrens durchführen:

#### Schritt 1. Registrierung bei SAP Ariba:

Dies ist ein notwendiger Schrift, um die Geschäftsbeziehung zu Almirall zu etablieren und um zu den Lieferantenauswahlveranstaltungen (Ausschreibungen usw.) eingeladen zu werden.

- Wenn Ihr Unternehmen noch kein SAP Ariba-Konto\* hat, können Sie hier ein Konto einrichten.
- Wenn Ihr Unternehmen bereits ein SAP Ariba-Konto hat, melden Sie sich bitte über diesen Link an, um mit Ihren Zugangsdaten auf Ihr Konto zugreifen zu können (wenn Sie noch kein Profil in Ihrem Unternehmenskonto haben, wenden Sie sich bitte an den Systemadministrator).

Klicken Sie bitte hier, up sich anzumelden oder ein Konto zu erstellen.

Bitte beachten Sie, dass der Link nur zur einmaligen Verwendung gedacht ist und nach 30 Tagen abläuft.

Schritt 2: Fragebogen für die Registrierung von Almirall bei Ariba:

Dieser Schritt ist erforderlich, um Bestellungen zu erhalten und Ihre Rechnungen verwalten zu können.

Über Ihr SAP Ariba-Konto können Sie auf den Almirall-Fragebogen zugreifen, um sich als Lieferant zu registrieren oder Ihre Angaben zu aktualisieren.

#### ICH BRAUCHE HILFE

Wenn Sie weitere Informationen zur Vorgehensweise benötigen, können Sie sich dieses Video ansehen, in dem das Verfahren und die einzelnen Schritte noch einmal genau beschrieben werden.

Anne 12, ne expenseere avaass in Rova as develor Unit, 117, 0002- Barcelon (Davine) lear inter Tochnigssettusten (even 3e mare elemen motten, escales la se museum/atticata) avaats as Uvantersterer to as Uvantersterer avaats and an avaat element avaat elementaria avaats avaats as una avaats as an avaat avaats as a personassageen Dans. Of Rechterbageet elementaria de avaats as develour al en develour a te to subter a personassageen Dans. Of Rechterbageet elementaria de avaats as develour avaats and te versterer avaats and avaat avaats elementaria elementaria de avaat avaat elementaria avaat avaat Aussterbauge avaats avaats elementaria de avaat avaat avaat avaat avaat Aussterbauge avaats avaat elementaria de avaat avaat avaat avaat avaat avaat avaat avaat avaat avaat avaat avaat avaat avaat avaat avaat avaat avaat avaat elementaria avaat avaat av

Wetere informationen errialten Sie in unserer Desenschutzichtlink unter <u>www.amirat.com</u> Unseren Global Data Protection Officer erreichen Sie unter der Brijfalf-Adresse <u>wird aussauffigeminer com</u>

#### Schritt 1:

### **EMAIL-EINLADUNG**

Sie werden eine Einladung per E-Mail von Almirall erhalten, um Lieferant zu werden.

#### 1) Öffnen Sie die E-Mail.

2) Klicken Sie auf den Link, um den Lieferantenregistrierungsfragebogen von Almirall aufzurufen und auszufüllen.

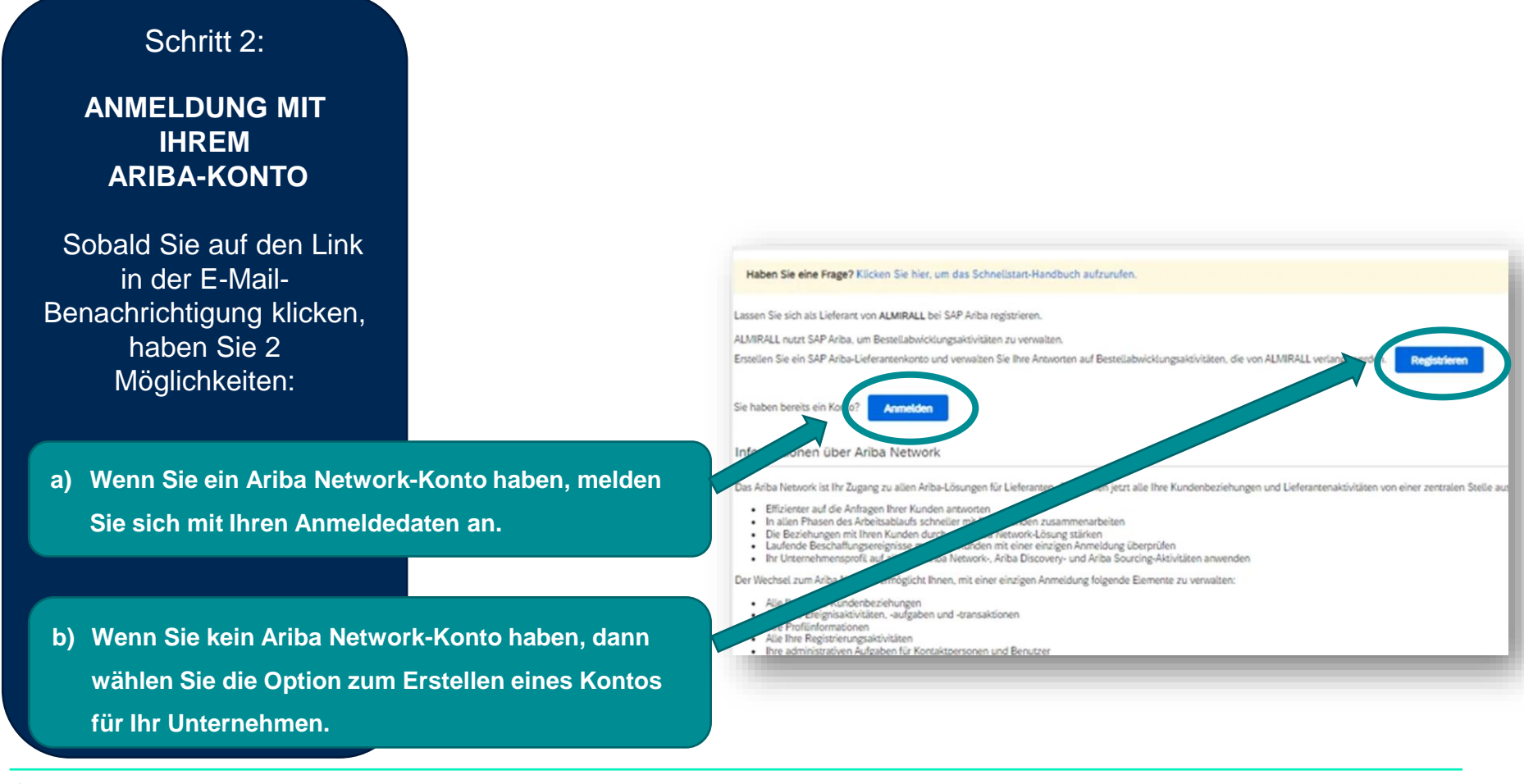

### Schritt 2:

ANMELDUNG MIT IHREM ARIBA-KONTO

- a) Wenn Sie ein Ariba Network-Konto haben, melden Sie sich mit Ihren Anmeldedaten an.
- b) Wenn Sie kein Ariba Network-Konto haben, dann wählen Sie die Option zum Erstellen eines Kontos für Ihr Unternehmen.
  - Bitte füllen Sie die Ariba Network Profile Information aus, um Ihr Konto zu erstellen.

| SAP Ariba                             |                                                                                                    |
|---------------------------------------|----------------------------------------------------------------------------------------------------|
| Lieferantenanmeldung                  |                                                                                                    |
| Benutzername                          |                                                                                                    |
| Passwort                              |                                                                                                    |
| Anmelden                              | Nuk-Papak at (advante .                                                                                                    |
| Benutzernamen oder Passwort vergessen | Rante and states and the bit bits bits means and the fail is not state bits and states and states a |
|                                       | Unterel-messagilar                                                                                                    |
|                                       |                                                                                                    |
|                                       | fan de la constante a la constante de la constante de la const |
|                                       | States (see ) case                                                                                                    |
|                                       | Faces of Link Control of Link Control of Link  |
|                                       | homosing broker                                                                                                    |
|                                       | Bendpilariarioration                                                                                                    |
|                                       | New J Witness Insultationity                                                                                                    |
|                                       | And T                                                                                                    |
|                                       | Branner Constant and Constant and Constant                                                                                                    |
|                                       | Figure regime (Spectragener)                                                                                                    |
|                                       | Termining an analysis           Smith         Bank         W         W Smith Smith Smi                                                                             |
|                                       | Filmbanage av                                                                                                    |
|                                       | Dozhlan be ura makrister för Untarnehmen.                                                                                                    |
|                                       | Notes or broadwagen: Passe of broadwagen rights                                                                                                    |
|                                       | Lativ can formation : Lativ can be made singles                                                                                                    |
|                                       | Instance Instance Ins |
|                                       | Unsettanden in Berner in Berner in Berne                                                                                                    |
|                                       | Balakkaning (Bana Anna Sana Anna Sana Anna Sana Anna An                                                                                                    |

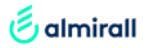

### Schritt 3:

#### ALMIRALL LIEFERANTENREGISTRIERUN GS FRAGEBOGEN

Je nach Lieferant werden Sie Zugang zu einem oder mehreren Fragebögen haben

| Welcome to the Ariba eSourcing Management site. This site assists in identifying world class suppliers who are market leaders in quality, service, and cost. Ariba, Inc. administers this site in an effort to ensure market integrity. |                 |            |              |                 |                          |              |                 |            |   |  |
|----------------------------------------------------------------------------------------------------|-----------------|------------|--------------|-----------------|--------------------------|--------------|-----------------|------------|---|--|
|                                                                                                    |                 |            |              |                 |                          |              |                 |            |   |  |
| Events                                                                                                    |                 |            |              |                 |                          |              |                 |            |   |  |
| Title                                                                                                    | ID              | End Time ↓ |              | Event Type      |                          | Participated |                 |            |   |  |
|                                                                                                    |                 |            |              | No items        |                          |              |                 |            |   |  |
| Registration Qu                                                                                                    | estionnaires    |            |              |                 |                          |              |                 |            |   |  |
| Title                                                                                                    |                 |            | ID           | End Time ↓      | Commodity                |              | Regions         | Status     |   |  |
| <ul> <li>Status: Open</li> </ul>                                                                                                    | (1)             |            |              |                 |                          |              |                 |            |   |  |
| Supplier registration                                                                                                    | questionnaire   |            | Doc481146854 | 16/7/2021 12:09 | External Analysis RD0203 |              | ESP Spain       | Registered |   |  |
| Qualification Qu                                                                                                    | uestionnaires   |            |              |                 |                          |              |                 |            |   |  |
| Title                                                                                                    |                 |            | ID           | End Time ↓      | Commodity                |              | Regions         | Status     | Т |  |
| ▼ Status: Compl                                                                                                    | leted (1)       |            |              |                 |                          |              |                 |            |   |  |
| Supplier qualification                                                                                                    | n questionnaire |            | Doc456160295 | 17/7/2020 08:31 | External Analysis RD0203 |              | ESP Spain       | Qualified  |   |  |
| Questionnaires                                                                                                    |                 |            |              |                 |                          |              |                 |            |   |  |
| Title                                                                                                    |                 |            | ID           | End Time ↓      | Commodity                | Regions      | Status          | 1          |   |  |
| ▼ Status: Open                                                                                                    | (2)             |            |              |                 |                          |              |                 |            |   |  |
| Qualification Tax Ce                                                                                                    | rtificate       |            | Doc456121566 | 31/8/2021 10:54 | (no value)               | All All      | PendingResubmit |            |   |  |
| Registration HSE ce                                                                                                    | rtificates      |            | Doc415346712 | 19/5/2021 12:18 | (no value)               | All All      | Approved        |            |   |  |
| Certificates                                                                                                    |                 |            |              |                 |                          |              |                 |            |   |  |
| Certificate Info                                                                                                    |                 | Effective  | Expiration   | Attachment      | Questi                   | ionnaire     | Status          |            |   |  |
| _                                                                                                    |                 |            |              | No.itomr        |                          |              |                 |            |   |  |

Bitte hier klicken um alle Fragebögen auszufüllen (Zeichen erscheinen in blau)

Sie können den Status der einzelnen Fragebögen erkennen.

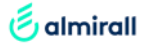

### Schritt 3:

ALMIRALL LIEFERANTENREGIS TRIERUNGS FRAGEBOGEN

Sobald der Fragebogen ausgefüllt ist, haben Sie verschiedene Möglichkeiten

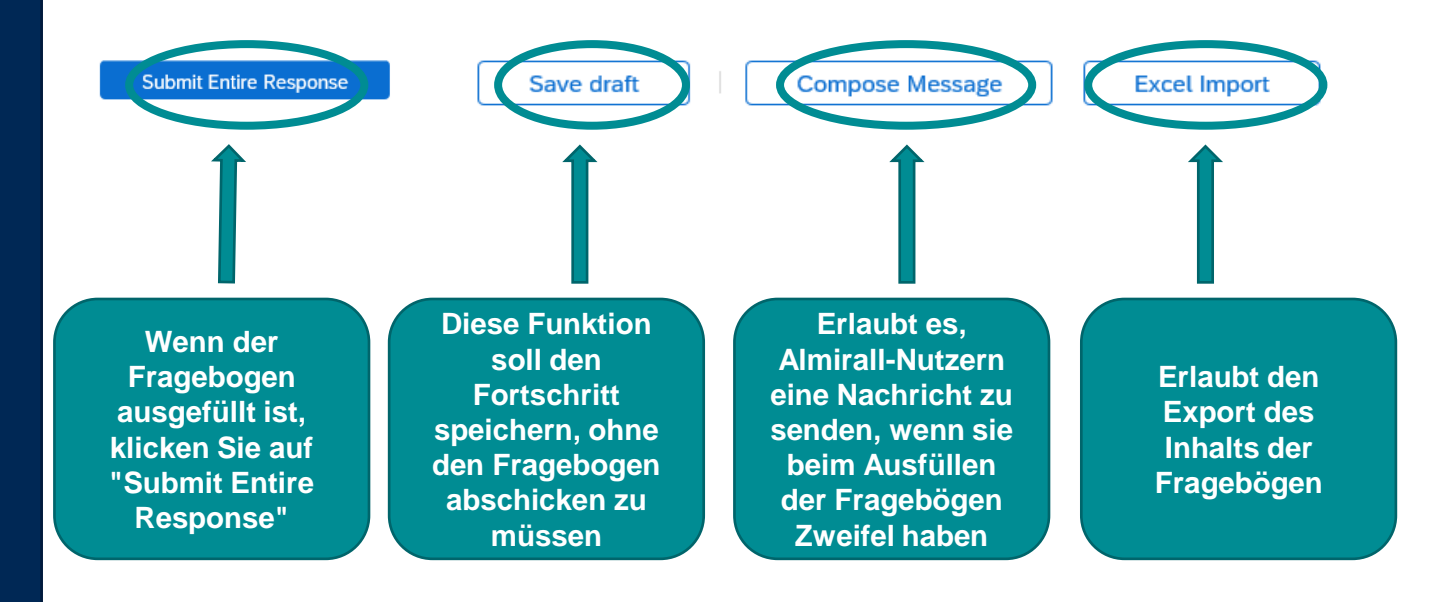

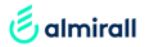

INTERNAL USE

# Für weitere Informationen können Sie sich unser <u>video</u> ansehen

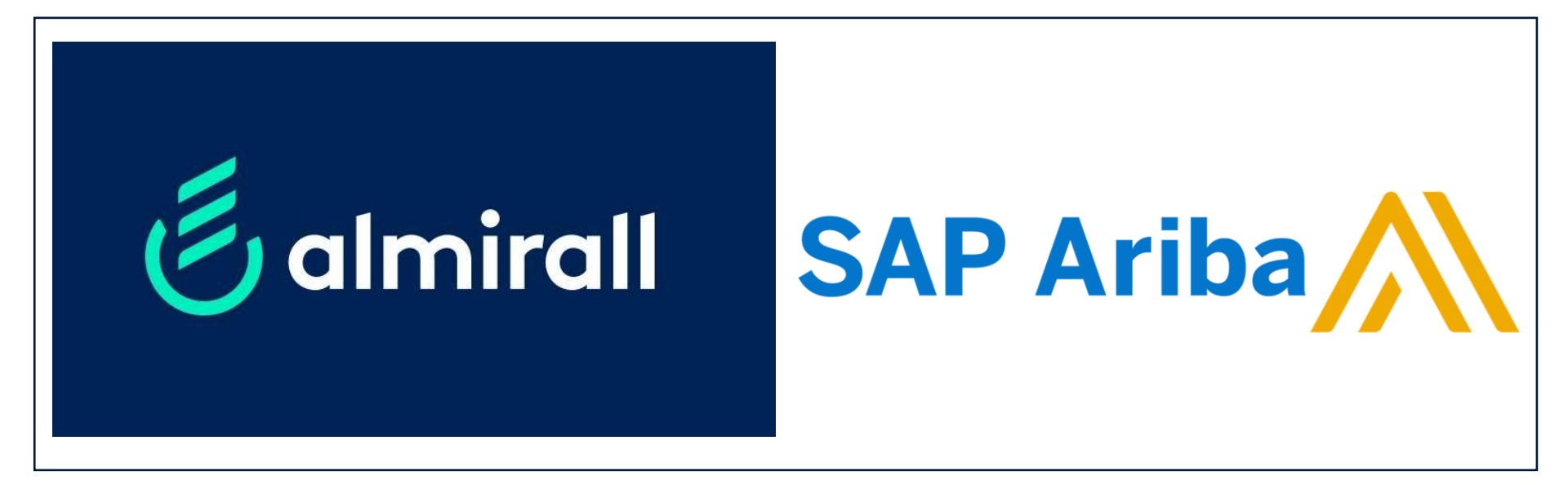

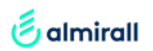

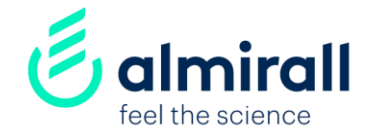

# Danke!